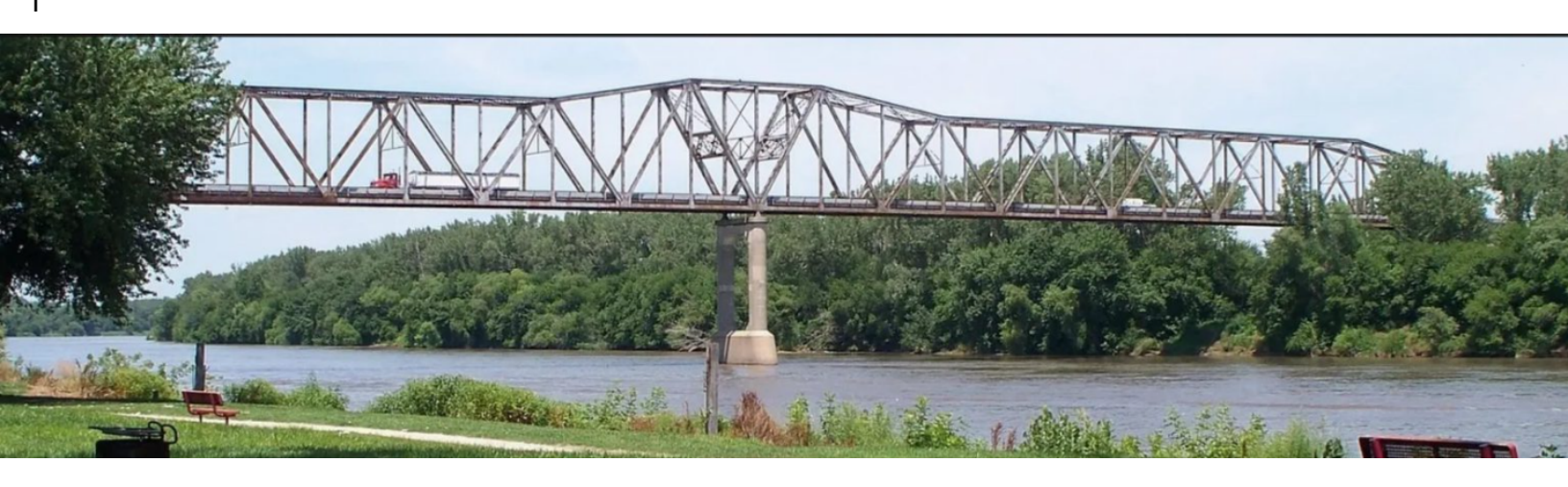

# BELLEVUE GAR MEMORIAL BRIDGE GUIDE

STEPS TO SETUP YOUR BRIDGE CARD

# TABLE OF CONTENTS

- 1) ACCOUNT CREATION (QUICK GUIDE)
- 2) NAVIGATING THE DASHBOARD
- 3) ADDING MONEY TO YOUR CARD
- 4) ADDING NEW PAYMENT ON FILE
- 5) REVIEWING ORDER HISTORY
- 6) REVIEWING PAYMENT METHODS
- 7) REVIEWING AND ADDING BRIDGE CARDS
- 8) EDITING YOUR PROFILE
- 9) CONTACTING SUPPORT
- 10) RECOVERING YOUR USERNAME/PASSWORD

#### Belleve Bridge Card Account Creation Quick Guide

Create Your Account:

Step 1: Visit the Bellevue Bridge Website at bellevuebridge.net Step 2: Navigate to the Sign-Up Page:

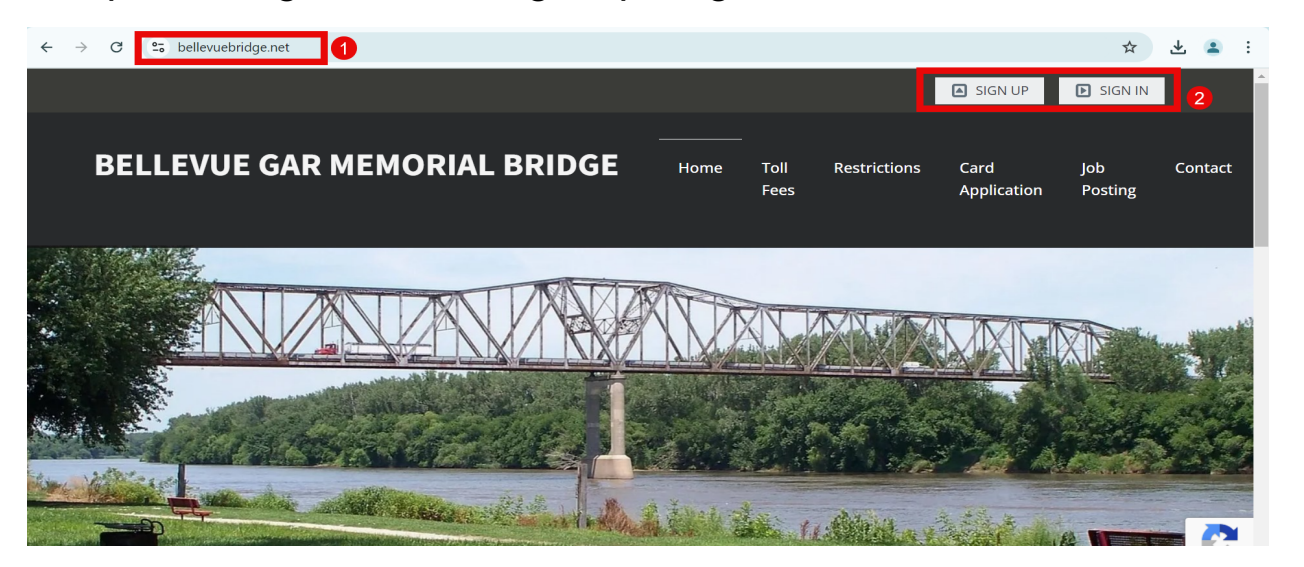

Step 3: Fill Out The Registration Form

Enter in your personal details such as name, email address and password

Click here to see the step by step view of each screen

# Account Creation Step by Step

#### Step 3:

| $\leftrightarrow$ $\rightarrow$ C $\sim$ bellevuebridge.net/my/register |                                                                                                    | ତ୍ <u>ଚ</u> ୧ ୪ | * 🔺 | : |
|-------------------------------------------------------------------------|----------------------------------------------------------------------------------------------------|-----------------|-----|---|
|                                                                         | Register<br>Create your account<br>Username<br>Username Isername<br>Username Isername<br>Username Isername Isername |                 |     |   |
|                                                                         | back to sing in 3 Next                                                                                                    |                 |     |   |

#### Step 4:

| $\leftrightarrow$ $\rightarrow$ C $\sim$ bellevuebridge.net/my/register |                                                                | ९ 🛧 🛃 🗄 |
|-------------------------------------------------------------------------|----------------------------------------------------------------|---------|
|                                                                         | Register<br>Create your account                                |         |
|                                                                         | Is this account for a business or personal?  Personal Business |         |
|                                                                         | Last name                                                      |         |
|                                                                         | Phone Phone Type Cellphone                                     |         |
|                                                                         | Back 4 Next                                                    |         |

Step 5:

| Register<br>Create your account |        |
|---------------------------------|--------|
| Address                         |        |
| Address                         |        |
| 1234 State Street               |        |
| Address (Cont)                  |        |
|                                 |        |
| City                            |        |
| Bellevue                        |        |
| State                           |        |
| Nebraska                        | ~      |
| Zip Code                        |        |
| 68005                           |        |
|                                 |        |
| Back                            | 5 Next |

#### Step 6:

| BELLEVUE GAR MEMORIAL BRIDGE                                                             |
|------------------------------------------------------------------------------------------|
| Register<br>Create your account                                                          |
| Communications                                                                           |
| <ul> <li>Would like to receive Phone Calls</li> <li>Would like to receive SMS</li> </ul> |
| Would like to receive Promotional Emails  Back  Next                                     |

Step 7:

# BELLEVUE GAR MEMORIAL BRIDGE

| Create | your account                                 |                        |
|--------|----------------------------------------------|------------------------|
|        | 80%                                          |                        |
|        |                                              |                        |
| Add (  | Credit To Account                            |                        |
| Not    | e: Bridge cards will incur a cost of \$5.00, | which will be deducted |
| from   | n this payment.                              |                        |
| \$     | 5                                            | Popular amounts 🔻      |
|        |                                              |                        |
| VISA   |                                              |                        |
|        |                                              |                        |
|        |                                              |                        |
| Back   |                                              | 7 Save                 |

# Navigating the Dashboard

#### Dashboard:

- 1. Side View Quick Access
- 2. Top View Quick Access
- 3. Total Transactions
- 4. Total Money Spent
- 5. Transaction Average
- 6. Number Of Bridge Cards

- 7. Profile
- 8. Payment Methoods On File
- 9. Payment History
- 10. Transactions
- 11. Bridge Cards
- 12. Name On Account

| $\leftrightarrow$ $\rightarrow$ C $\stackrel{\bullet}{:}$ be | llevuebridge.net/my/dashboard                |                                    |                                     |                          | ९ 🛧 🚨 :                        |
|--------------------------------------------------------------|----------------------------------------------|------------------------------------|-------------------------------------|--------------------------|--------------------------------|
| BELLEVUE GAR<br>MEMORIAL BRIDGE                              |                                              | 2                                  |                                     |                          | €                              |
| යා Dashboard                                                 | Company:                                     | Credit: <b>\$0.00</b>              | Address: 1234 State Street Bellevue | e NE-68005               |                                |
| 🗐 Billing 🗸 🗸                                                |                                              |                                    |                                     |                          |                                |
| 🖃 Bridge Cards                                               | 1 Transactions                               | \$5 4<br>Money Spent               | <b>\$5</b><br>Transaction Avg       | 1<br>Bridge Cards        |                                |
| Transactions                                                 | Times crossed since Aug, 03 2024             | \$ amount spent since Aug, 03 2024 | \$ avg                              | Active / Valid Cards     |                                |
| Profile                                                      | Profile                                      | 7 Payment Methods                  | 8                                   | Payment History          | 91                             |
| Q Support                                                    | 1000                                         | Type Last 4 D                      | ligits Exp                          | Method Date              | Amount                         |
|                                                              | 1234 State Street<br>Bellevue<br>NE<br>68005 | <u>VISA</u>                        |                                     | CARD 09/03/2024 09:44:23 | \$5                            |
|                                                              | Transactions                                 |                                    | 10                                  | Bridge Cards             | 6                              |
|                                                              | Bridge Card                                  | Date                               | Amount                              | ID Friendly Name         | Spent                          |
|                                                              | (1823)                                       | 09/03/2024 09:44:25                | \$5                                 | 1025                     | \$5                            |
|                                                              |                                              |                                    |                                     |                          |                                |
| <                                                            | © 2024 Bellevue GAR Memorial Bridge.         |                                    |                                     |                          | Powered by Schrock Innovations |

### Adding Money To Your Card

Steps To Add Money:

- 1. Select Replenish On Side View Access
- 2. Enter The Amount Of Money You Want To Add
- 3. Select The Amount That You Want Recharged At
- 4. Select The Payment You Have On File
- 5. Select the Join Replenish Program

| BELLEVUE GAR<br>MEMORIAL BRIDGE                                                                                         | ≡ Dashboard Billing Bridge Cards Tran                               | nsactions Support                           |                                             |              | Ę                             |
|----------------------------------------------------------------------------------------------------|---------------------------------------------------------------------|---------------------------------------------|---------------------------------------------|--------------|-------------------------------|
| Dashboard                                                                                                    | Company:                                                            | Credit: <b>\$0.00</b>                       | Address: 1234 State Street Beller           | vue NE-68005 |                               |
| <ul> <li>Billing</li> <li>New Payment</li> <li>Payment Methods</li> <li>Order History</li> <li>Replenishment</li> </ul> | New Repler<br>This is the \$ amount<br>\$ 10<br>Recharge my account | that would be added to you company's credit |                                             | Popul        | ar amounts                    |
| 📰 Bridge Cards                                                                                                    | \$ 1                                                                |                                             |                                             |              |                               |
|                                                                                                    | Must be a number great                                              | ter than 1.                                 |                                             |              |                               |
|                                                                                                    | Select Paymen                                                       | t Method                                    |                                             |              |                               |
| Q Support                                                                                                    |                                                                     | Type<br>VISA                                | Last 4 Digits<br>Join Replenishment Program | Exp          | G                             |
|                                                                                                    | © 2024 Bellevue GAR Memorial Bridge.                                |                                             |                                             |              | Powered by Schrock Innovation |

### Adding New Payment On File

Steps To Add Payment:

- 1. Select New Payment On Side View Access
- 2. Select The + Button on the side
- 3. Add in New Card Information
- 4. Select Add Card

| ME | Bellevue gar<br>Morial Bridge | Dashboard Billing Bridge Cards Transactions Support                                                                                                    |                         |            |  |  |  |
|----|-------------------------------|----------------------------------------------------------------------------------------------------|-------------------------|------------|--|--|--|
|    | Dashboard                     | Company Credit \$0.00 Address 1234 State Street Bellevue NE-68005                                                                                                    |                         |            |  |  |  |
|    | Billing ^                     | Make a Payment                                                                                                    |                         |            |  |  |  |
|    | New Payment                   |                                                                                                    |                         |            |  |  |  |
|    | Payment Methods               | S CURRENT BALANCE Popular amounts                                                                                                    | 2                       |            |  |  |  |
|    | Order History                 | Select Payment Method                                                                                                    | п                       |            |  |  |  |
|    | Replenishment                 | 1234 State Street<br>Beliegue - Type Last 4 Digits Exp                                                                                                    |                         |            |  |  |  |
|    |                               | NE 68005                                                                                                    |                         |            |  |  |  |
| ₹  |                               | Well done                                                                                                    |                         |            |  |  |  |
| ٢  |                               | Your are successfully enrolled in our Automatic<br>Amount will be automatic adjustment of Replenishment Amount. [When the box is checked, your Replenishment<br>Amount will be automatically processes when you hit the limit] |                         |            |  |  |  |
| Q  |                               | Fund Replenishment program. This means that<br>whenever your account balance falls below \$1,<br>\$10 funds will be automatically added to                                                                                     |                         |            |  |  |  |
|    |                               | ensure uninterrupted access to our services. A Add Credit                                                                                                    |                         |            |  |  |  |
|    |                               | for this replenishment program.                                                                                                    |                         |            |  |  |  |
|    |                               | Thank you for choosing our service to keep your<br>account always funded and ready for use!                                                                                                    |                         |            |  |  |  |
|    |                               |                                                                                                    |                         |            |  |  |  |
|    | <                             | © 2024 Bellevue GAR Memorial Bridge. Po                                                                                                    | wered by <u>Schrock</u> | nnovations |  |  |  |

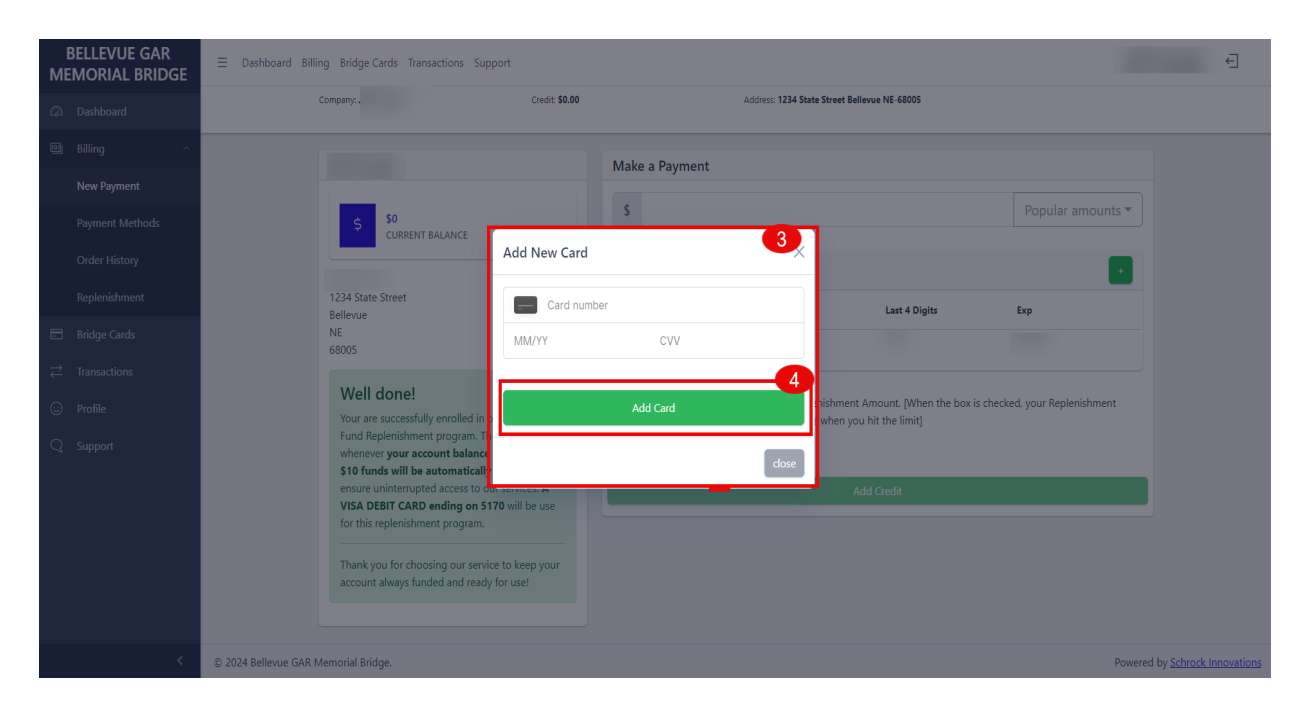

#### **Reviewing Your Order History**

Steps To View Oder History:

- 1. Select Order History On Side View Access
- 2. View Your Billing History Of Each Transaction

| l<br>Me | BELLEVUE GAR<br>EMORIAL BRIDGE | ∃ Dashboard Bill    | ling Bridge Cards Transac | tions Support                  |            |                         |                       |                |            | ÷                   |
|---------|--------------------------------|---------------------|---------------------------|--------------------------------|------------|-------------------------|-----------------------|----------------|------------|---------------------|
|         | Dashboard                      |                     | Company.                  | Credit: <b>\$0.00</b>          |            | Address: 1234 State Str | eet Bellevue NE-68005 |                |            |                     |
|         | Billing ^                      |                     | Billing History           |                                |            |                         |                       |                |            |                     |
|         | New Payment                    |                     | 5                         |                                |            |                         |                       |                |            |                     |
|         | Payment Methods                |                     | ID                        | 1 Created On                   | Created By | Payment Type            | 1 Payment Details     | Amount         | î.         |                     |
|         | Order History                  |                     |                           |                                |            |                         |                       |                |            |                     |
|         | Dealeristerent                 |                     | 629024                    | September 3rd 2024, 9:58:43 am | Web        | CARD                    |                       | \$5            |            |                     |
|         | Replenishment                  |                     | 629016                    | September 3rd 2024, 9:44:23 am | Booth      | CARD                    |                       | \$5            |            |                     |
|         | Bridge Cards                   |                     | « < 1 > »                 |                                |            |                         |                       | Items per page | × 10 ×     |                     |
|         | Transactions                   |                     |                           |                                |            |                         |                       |                |            |                     |
|         | Profile                        |                     |                           |                                |            |                         |                       |                |            |                     |
|         | Support                        |                     |                           |                                |            |                         |                       |                |            |                     |
|         |                                |                     |                           |                                |            |                         |                       |                |            |                     |
|         |                                |                     |                           |                                |            |                         |                       |                |            |                     |
|         |                                |                     |                           |                                |            |                         |                       |                |            |                     |
|         |                                |                     |                           |                                |            |                         |                       |                |            |                     |
|         |                                |                     |                           |                                |            |                         |                       |                |            |                     |
|         |                                |                     |                           |                                |            |                         |                       |                |            |                     |
|         | <                              | © 2024 Bellevue GAR | Memorial Bridge.          |                                |            |                         |                       |                | Powered by | Schrock Innovations |
|         |                                |                     |                           |                                |            |                         |                       |                |            |                     |

### **Reviewing Your Payment Methods**

Steps To View Payment Methods:

- 1. Select Payment Methods On Side View Access
- 2. Add New Card To Store On File
- 3. Current Payment Methods On File And Ability To Delete
- 4. Latest Transactions Used

| M | Bellevue gar<br>Morial Bridge                                                 | $\equiv$ Dashboard Billing | Bridge Cards Transa                                                  | actions Support  |                       |           |                     |                           |                  |                 |                          |              | Ł       |
|---|-------------------------------------------------------------------------------|----------------------------|----------------------------------------------------------------------|------------------|-----------------------|-----------|---------------------|---------------------------|------------------|-----------------|--------------------------|--------------|---------|
|   | Dashboard                                                                     | Con                        | npany:                                                               |                  | Credit: <b>\$5.00</b> |           | Add                 | ress: 1234 State Street B | ellevue NE-68005 |                 |                          |              |         |
|   | Billing ^<br>New Payment<br>Payment Methods<br>Order History<br>Replenishment |                            | Add New Card Card number MM/YY                                       | CVV<br>Add Card  | 2                     | Current P | ayment Methoc<br>Ty | ls<br>rpe<br>rsa          | Last 4 Digits    | Ехр             | 3                        |              |         |
| ⇒ | Bridge Cards                                                                  |                            | Have you used a c                                                    | redit/debit card | at our booth          | before?   |                     |                           |                  |                 |                          |              |         |
|   | Profile                                                                       | -                          | Date 1                                                               | Amount           | tu Brand              | 1 Defote: | Name î              | Month                     | t Year           | †↓ Last 4 †↓    | 4                        |              |         |
|   | заррот                                                                        |                            | 09/03/24 9:58:43 am<br>09/03/24 9:44:23 am<br>« < <mark>1</mark> > » | \$5              | VISA<br>VISA          |           | V/A<br>N/A          |                           |                  | Items per page: | import<br>import<br>10 ~ |              |         |
|   | <                                                                             | © 2024 Bellevue GAR Men    | norial Bridge.                                                       |                  |                       |           |                     |                           |                  |                 | Powered by               | Schrock Inne | ovatior |

#### Review Your Bridge Card And Add New Card

Steps To View Bridge Cards:

- 1. Select Bridge Card On Side View Access
- 2. Click New Bridge Card Button
- 3. Follow Steps To Add Another Card

| BELLEVUE GAR<br>MEMORIAL BRIDGE                                                                            | ∃ Dashboard Billing Bridge Cards Transa                                           | ctions Support        |                                              | Ę                                      |
|----------------------------------------------------------------------------------------------------|-----------------------------------------------------------------------------------|-----------------------|----------------------------------------------|----------------------------------------|
| Dashboard                                                                                                  | Company.                                                                          | Credit: <b>\$5.00</b> | Address: 1234 State Street Bellevue NE-68005 |                                        |
| <ul> <li>Billing </li> <li>Bridge Cards</li> <li>Transactions</li> <li>Profile</li> <li>Support</li> </ul> | Bridge Cards<br>1 cards assigned<br>ID:<br>Spent: \$5<br>Last used: 03/09/2024 09 | v4425                 |                                              | + New Bridge Card                      |
| <                                                                                                    | © 2024 Bellevue GAR Memorial Bridge.                                              |                       |                                              | Powered by Schrock Innovation          |
|                                                                                                    |                                                                                   |                       |                                              | ······································ |

# Edit Items Within Your Profile

Steps To Edit Your Profile:

- 1. Select Profile On Side View Access
- 2. From Here You Can Update:
  - Username and Password
  - Communication
  - Account Information
  - Address Information

| S Bellevue GAR Memorial Bridge      +                                                                              |                                                                                                    |                                                       |   | - | Ō | × |
|----------------------------------------------------------------------------------------------------|----------------------------------------------------------------------------------------------------|-------------------------------------------------------|---|---|---|---|
| $\leftrightarrow$ $\rightarrow$ C $\leftrightarrows$ bellevuebridge.net/my/profile                                 |                                                                                                    |                                                       | Q | ☆ |   | ÷ |
| BELLEVUE GAR         E         Dashboard         Billing         Bridge Cards         Transactions         Support |                                                                                                    |                                                       |   |   | Ð | * |
| Ca Dashboard                                                                                                    | Company Credit: \$5.00                                                                                                    | Address: 1234 State Street Bellevue NE-68005          |   |   |   |   |
| 🖾 Billing 🗸                                                                                                    | Account                                                                                                    | Communication                                         |   |   |   |   |
| Bridge Cards                                                                                                    | Username                                                                                                    | <ul> <li>Would like to receive Phone Calls</li> </ul> |   |   |   |   |
| $\overrightarrow{\leftarrow}$ Transactions                                                                         |                                                                                                    | Would like to receive SMS                             |   |   |   |   |
| 😳 Profile                                                                                                    | Password Enter your new password                                                                                                    | Would like to receive Promotional Emails              |   |   |   |   |
| Q Support                                                                                                    | X Longer than 7 characters<br>X Haa acapital letter<br>X Haa Aoversale titter<br>X Haa aprovide variater<br>X Haa aprolicit durater<br>Repeat Password<br>Repeat New Password |                                                       |   |   |   |   |
|                                                                                                    | Info                                                                                                    | Address                                               |   |   |   |   |
|                                                                                                    | First name                                                                                                    | Address                                               |   |   |   |   |
|                                                                                                    |                                                                                                    | 1234 State Street                                     |   |   |   |   |
|                                                                                                    | Last name                                                                                                    | Address (Cont)                                        |   |   |   |   |
|                                                                                                    |                                                                                                    |                                                       |   |   |   |   |
|                                                                                                    | Display name                                                                                                    | City                                                  |   |   |   |   |
|                                                                                                    |                                                                                                    | Bellevue                                              |   |   |   |   |
|                                                                                                    | Email (use test.com if email address is unknown)                                                                                                    | State                                                 |   |   |   |   |
|                                                                                                    |                                                                                                    | Nebraska                                              |   |   |   |   |
|                                                                                                    | Phone                                                                                                    | Zip Code                                              |   |   |   |   |
|                                                                                                    |                                                                                                    | 68005                                                 |   |   |   |   |
|                                                                                                    | Phone Type                                                                                                    |                                                       |   |   |   |   |
| <                                                                                                    | Celiphone                                                                                                    |                                                       |   |   |   | - |

# **Contacting Support**

Steps To Contacting Support:

- 1. Select Support On Side View Access
- 2. Fill Out Support Issues
- 3. Select Send

| BELLEVUE GAR<br>MEMORIAL BRIDGE |                                      |                                  |                |                                              |            | Ð                                     |
|---------------------------------|--------------------------------------|----------------------------------|----------------|----------------------------------------------|------------|---------------------------------------|
| 🕼 Dashboard                     |                                      | Company:                         | Credit: \$5.00 | Address: 1234 State Street Bellevue NE-68005 |            |                                       |
|                                 |                                      | Support                          |                |                                              | 2          |                                       |
|                                 |                                      | Subject                          |                |                                              |            |                                       |
|                                 |                                      | Subject                          |                |                                              |            |                                       |
| Profile                         |                                      | Issue                            |                |                                              |            |                                       |
| Q Support                       |                                      |                                  |                |                                              |            |                                       |
|                                 |                                      |                                  |                |                                              |            |                                       |
|                                 |                                      | Please, describe the issue here. |                |                                              | <i>I</i> ∂ |                                       |
|                                 |                                      |                                  |                |                                              |            |                                       |
|                                 |                                      |                                  |                | Send                                         |            |                                       |
|                                 |                                      |                                  |                |                                              |            |                                       |
|                                 |                                      |                                  |                |                                              |            |                                       |
|                                 |                                      |                                  |                |                                              |            |                                       |
|                                 |                                      |                                  |                |                                              |            |                                       |
|                                 |                                      |                                  |                |                                              |            |                                       |
|                                 |                                      |                                  |                |                                              |            |                                       |
|                                 |                                      |                                  |                |                                              |            |                                       |
|                                 |                                      |                                  |                |                                              |            |                                       |
|                                 |                                      |                                  |                |                                              |            |                                       |
|                                 |                                      |                                  |                |                                              |            |                                       |
|                                 |                                      |                                  |                |                                              |            |                                       |
|                                 | © 2024 Bellevue GAR Memorial Bridge. |                                  |                |                                              |            | Powered by <u>Schrock Innovations</u> |

#### Log In Issues

How To Recover Username and Password:

- 1. Go To bellevuebridge.net
- 2. Select Login
- 3. At Login Select Either Forgot Username/Password or Forgot Password

| ← → C S bellevuebridge.net<br>BELLEVUE GAR MEMORIAL BRIDGE He             | Q 🖈  :                                                                 |   |
|---------------------------------------------------------------------------|------------------------------------------------------------------------|---|
| <image/>                                                                  | To Mills County Iowa at the Missouri River on Highway                  |   |
|                                                                           |                                                                        | * |
| Login<br>Sign In to your account<br>A Username<br>O Password              | BELLEVUE GAR<br>MEMORIAL BRIDGE                                        |   |
| Login<br><u>Forgot</u><br><u>username/email?</u><br><u>Create Account</u> | Nebraska to Mills County Iowa at the Missouri River<br>on Highway 370. |   |

#### Forgot Username/Password

- 1. Enter Bridge Card ID
- 2. Enter Phone Number Associated To The Account
- 3. Select Validate Bridge Card ID

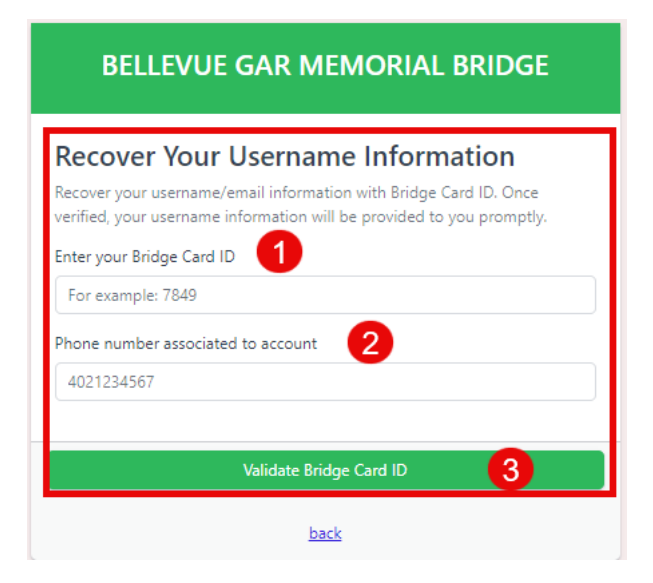

#### **Forgot Password**

- 1. Enter Email Associated To The Account
- 2. Select Recover Password Button
- 3. Validate You Received Email

| BELLEVUE GAR MEMORIAL BRIDGE                |
|---------------------------------------------|
| Forgot Password                             |
| Email     Recover Password                  |
| back                                        |
| BELLEVUE GAR MEMORIAL BRIDGE                |
| Forgot Password                             |
| Password reset has been sent to your email: |
| Recover Password                            |
| back                                        |